## Инструкция по установке и настройке клиента для файлообменной сети VIP Line.

- Мы рекомендуем использовать клиент FlyLinkDC++ для пользования нашей файлообменной сетью. Скачать его можно <u>здесь</u> (выберите версию, соответствующую разрядности Вашей операционной системы, если сомневаетесь, то скачивайте файл с названием <u>SetupFlylinkDC-x86-x64-r502-release.exe</u>).
- 2. После скачивания запустите скачанный файл и выберете язык (я думаю, Вы остановитесь на русском языке).

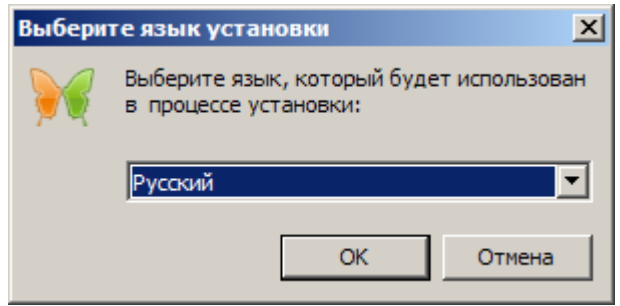

3. В следующем окне нажмите «Далее».

| <mark>) ус</mark> тановка — FlylinkDC++Х |                                                                                         |  |  |
|------------------------------------------|-----------------------------------------------------------------------------------------|--|--|
|                                          | Вас приветствует Мастер<br>установки FlylinkDC++                                        |  |  |
|                                          | Программа установит FlylinkDC++r502 build 17085 на ваш<br>компьютер.                    |  |  |
|                                          | Рекомендуется закрыть все прочие приложения перед<br>тем, как продолжить.               |  |  |
|                                          | Нажмите «Далее», чтобы продолжить, или «Отмена»,<br>чтобы выйти из программы установки. |  |  |
|                                          |                                                                                         |  |  |
| FlylinkDC++                              |                                                                                         |  |  |
| Авторы <u>http://flylinkdo</u>           | blogspot.com Далее > Отмена                                                             |  |  |

4. И снова «Далее».

| ₩Установка — FlylinkDC++                                                                                                    |       |
|----------------------------------------------------------------------------------------------------|-------|
| Информация<br>Пожалуйста, прочитайте следующую важную информацию перед тем, как<br>продолжить.                                                                                                    |       |
| Когда вы будете готовы продолжить установку, нажмите «Далее».                                                                                                    |       |
| FlylinkDC++ r502                                                                                                    | -     |
| Сборка приложений выполняется с использованием лицензионного<br>программного обеспечения:<br>* Windows 7 x64<br>* Visual Studio 2010 Professional<br>* Microsoft Security Essentials - первичный антивирусный контроль.<br>* PVS-Studio - контроль качества C++ кода ( <u>http://www.viva64.com/ru/pvs-</u><br><u>studio</u> ) |       |
| Ключевые изменения:<br>- Возможность создания эксклюзивной инсталляции для Вашей сети<br>- Обновлено ядро (StrongDC++ 2.42)                                                                                                    | T     |
| Авторы http://flylinkdc.blogspot.com < Назад Далее > С                                                                                                    | тмена |

5. В следующем окне выберете тип установки (я думаю, Вам не понадобятся лишние опции в виде Яндекс браузера и т.д.). Отмечаем все как показано на рисунке.

| ₩ Установка — FlylinkDC++                                                                                                    | <u> </u> |
|----------------------------------------------------------------------------------------------------|----------|
| Возможности установки<br>Выберите тип установки программы                                                                                                    |          |
| <ul> <li>Полная установка (рекомендуется)</li> <li>Установить FlylinkDC++ и рекомендуемые программы и настройки Яндекса</li> <li>Вагрузить и установить Элементы Яндекса</li> <li>Сделать Яндекс домашней страницей в браузерах<br/>и предупреждать о попытках ее изменения</li> <li>становить настройки быстрого доступа к поиску и<br/>другим сервисам Яндекса</li> </ul> | 1        |
| Устанавливая рекомендуемое FlylinkDC++ программное обеспечение,<br>вы соглашаетесь с лицензионным соглашением <u>Элементов Яндекса</u>                                                                                                    |          |
| Авторы http://flylinkdc.blogspot.com < Назад Далее > От                                                                                                    | мена     |

6. Также и в следующем окне убираем лишние опции.

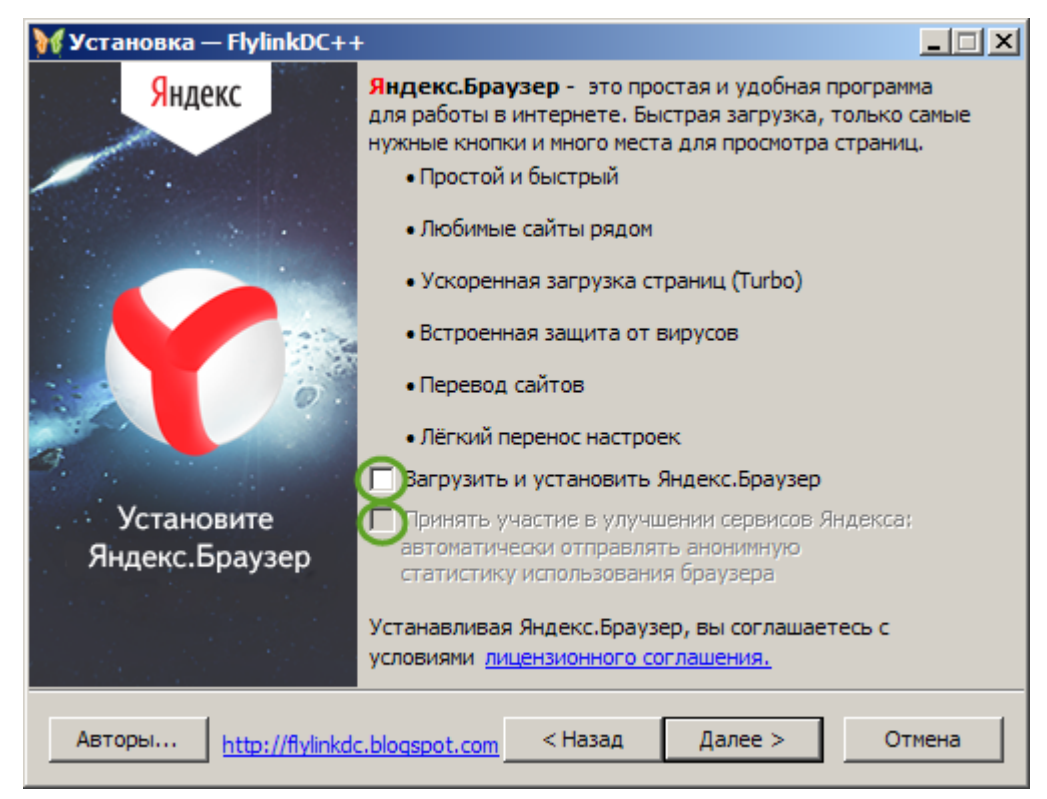

7. Выбираем путь, куда устанавливать программу и нажимаем «Далее».

| ₩ Установка — FlylinkDC++                                                        | _ 🗆 🗵       |
|----------------------------------------------------------------------------------|-------------|
| <b>Выбор папки установки</b><br>В какую папку вы хотите установить FlylinkDC++?  |             |
| Программа установит FlylinkDC++ в следующую папку.                               |             |
| Нажмите «Далее», чтобы продолжить. Если вы хотите выбрать др<br>нажмите «Обзор». | угую папку, |
| C:\Program Files\FlylinkDC++                                                     | Обзор       |
|                                                                                  |             |
|                                                                                  |             |
| Требуется как минимум 5,4 Мб свободного дискового пространства                   |             |
|                                                                                  |             |
| Авторы <u>http://flylinkdc.blogspot.com</u> < Назад Далее >                      | Отмена      |

8. Убираем галочку «Авто-настройка на хабы» и жмем «Далее».

| Установка — FlylinkDC++                                                                                                    | <u> </u>                                            |
|----------------------------------------------------------------------------------------------------|-----------------------------------------------------|
| Выбор компонентов<br>Какие компоненты должны быть установлены?                                                                                                    |                                                     |
| Выберите компоненты, которые вы хотите установить; сн<br>компонентов, устанавливать которые не требуется. Нажм<br>вы будете готовы продолжить.                                                                                                    | имите флажки с<br>иите «Далее», когда               |
| Обозреватель порталов                                                                                                    | 176 K6 🔺                                            |
| Порталы                                                                                                    | 50 K6 🗔                                             |
| <ul> <li>Порталы</li> <li>SovietServer (Инфолайн, Смайл-нет)</li> <li>О рос Мастата</li> </ul>                                                                                                    | 50 K6                                               |
| <ul> <li>Порталы</li> <li>SovietServer (Инфолайн, Смайл-нет)</li> <li>DC.Magnets</li> <li>FlylinkDC Blog</li> </ul>                                                                                                    | 50 K6                                               |
| <ul> <li>Порталы</li> <li>SovietServer (Инфолайн, Смайл-нет)</li> <li>DC.Magnets</li> <li>I FlylinkDC Blog</li> <li>Oписание формата файла настроек</li> </ul>                                                                                                 | 50 K6                                               |
| <ul> <li>Порталы</li> <li>SovietServer (Инфолайн, Смайл-нет)</li> <li>DC.Magnets</li> <li>FlylinkDC Blog</li> <li>Описание формата файла настроек</li> <li>Авто-настройка на хабы (найдите свой город + сеть)</li> <li>Крупнейшие хабы dchublist.ru</li> </ul> | 50 K6<br>11 K6<br>10 K6<br>1 K6<br>127 K6<br>3 K6 💌 |

9. На следующем окне расставляем галочки, кому как нравится и снова «Далее».

| ₩ Установка — FlylinkDC++                                                                                                    |        |
|----------------------------------------------------------------------------------------------------|--------|
| Выберите дополнительные задачи<br>Какие дополнительные задачи необходимо выполнить?                                                                                                    |        |
| Выберите дополнительные задачи, которые должны выполниться при<br>установке FlylinkDC++, после этого нажмите «Далее»:<br>Дополнительные значки:<br>Создать значок на Рабочем столе<br>Создать значок в Панели быстрого запуска<br>Поместить в автозагрузку |        |
| Авторы <u>http://flylinkdc.blogspot.com</u> < Назад Далее > С                                                                                                    | )тмена |

10. Пошла установка!

| ₩ Установка — FlylinkDC++                                                                 |       |
|-------------------------------------------------------------------------------------------|-------|
| <b>Установка</b><br>Пожалуйста, подождите, пока FlylinkDC++ установится на ваш компьютер. |       |
| Распаковка файлов<br>C:\Program Files\FlylinkDC++\FlylinkDC.exe                           |       |
|                                                                                           |       |
|                                                                                           |       |
|                                                                                           |       |
|                                                                                           |       |
| Авторы http://flylinkdc.blogspot.com                                                      | тмена |

11. После установки «Далее».

| ₩ Установка — FlylinkDC++                                                                                                    |          |
|----------------------------------------------------------------------------------------------------|----------|
| <b>Информация</b><br>Пожалуйста, прочитайте следующую важную информацию перед тем, как<br>продолжить.                                                                                                    |          |
| Когда вы будете готовы продолжить установку, нажмите «Далее».                                                                                                    |          |
| Предложение к администраторам хабов региональных сетей!                                                                                                    | <u> </u> |
| <ol> <li>Бесплатная генерация DC++ клиентов с логотипами вашего провайдера<br/><u>http://www.flylinkdc.ru/2012/04/flylinkdc-factory-r1.html</u></li> </ol>                                                                                        |          |
| <ol> <li>Бесплатная генерация DC++ на нашем сервере с занесением в каталог<br/>2.1 Форма заказа<br/><u>http://www.flylinkdc.com/customloc.php</u><br/>2.2 Каталог заказанный сборок<br/><u>http://www.fly-server.ru/install/custom</u></li> </ol> |          |
| Перевод сети на FlylinkDC++ или StrongDC++ sqlite предоставляет<br>Вашим пользователям следующие возможности, не поддерживаемые в                                                                                                    | •        |
| Авторы <u>http://flylinkdc.blogspot.com</u> Далее >                                                                                                    |          |

12. Снимаем обе галочки и жмем «Завершить». Поздравляю! Итак, клиент для файлообменной сети установлен. Начнем настраивать.

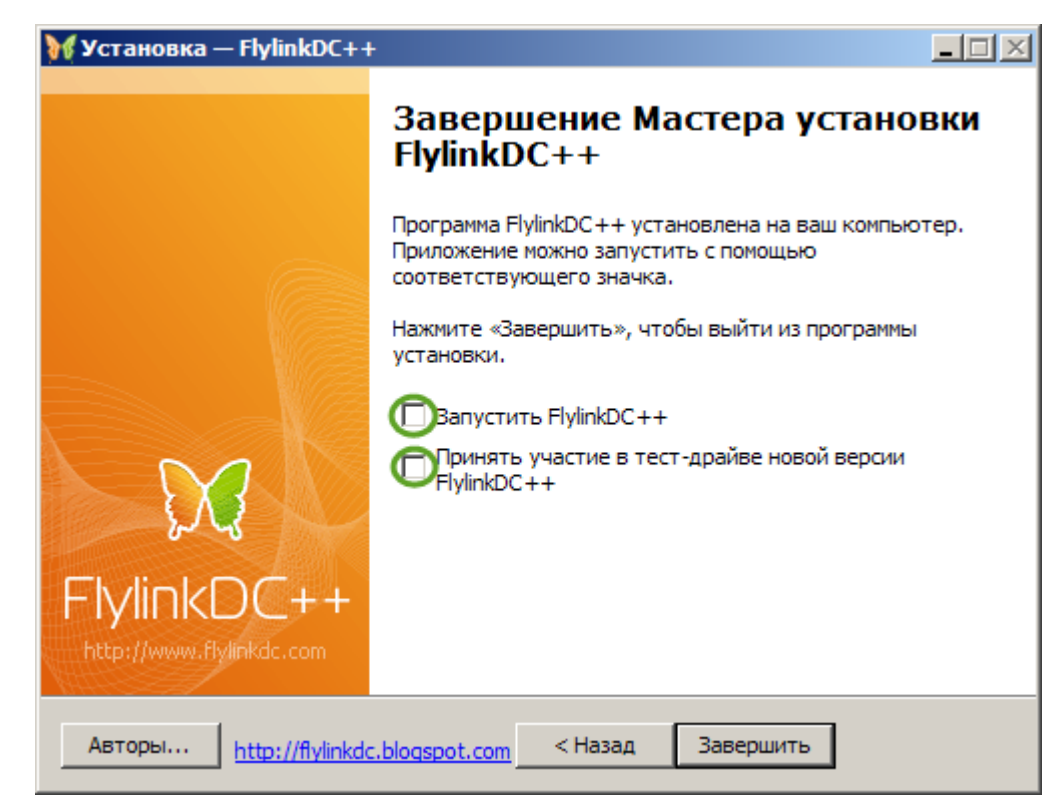

13. Запускаем программу и в первом открывшемся окне жмем кнопку «Отмена».

| Мастер настройки FlylinkDC++                                                                                                    | × |  |  |
|----------------------------------------------------------------------------------------------------|---|--|--|
| К FlylinkDC++<br>DC++ клиент с открытым исходным кодом.                                                                                                    |   |  |  |
| Добро пожаловать в Мастер настрои́ки FlylinkDC++!                                                                                                    |   |  |  |
| Мастер настройки поможет настроить клиент FlylinkDC++:<br>1. Имя пользователя по умолчанию<br>2. Каталоги для скачивания и временных файлов<br>3. Поделиться файлами для возможности скачивания другими пользователями<br>4. Настроить клиент под вашу сетевую конфигурацию<br>5. Добавить избранные хабы |   |  |  |
| Нажмите кнопку Далее, чтобы продолжить                                                                                                    |   |  |  |
| < Назад Далее > Отмена                                                                                                    |   |  |  |

14. Появится окно с предварительными настройками (а также, возможно с окошком обновления программы, на котором можно выбрать – обновить программу сейчас, позже или не обновлять вообще, выбираем, кому как нравится.)

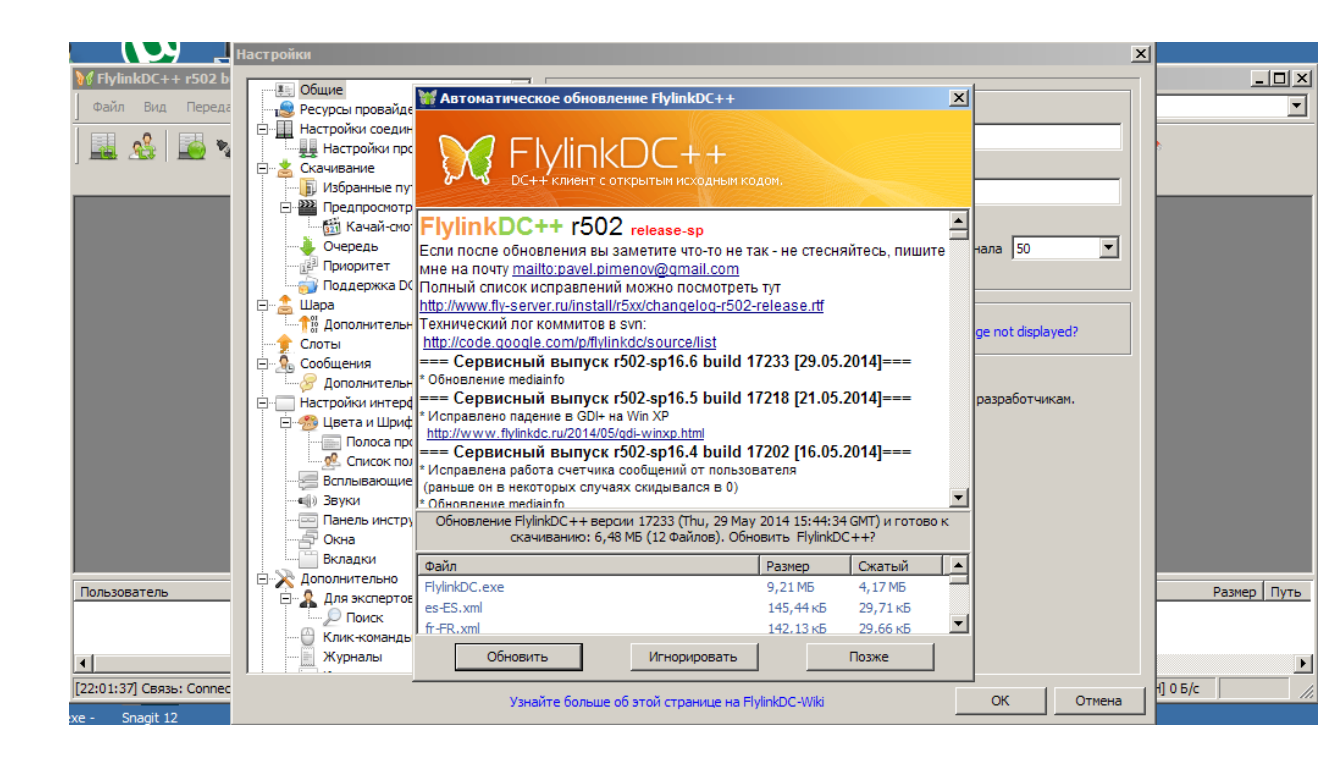

| Настройки                                                                                                    |                                                                                                    | ×                            |
|----------------------------------------------------------------------------------------------------|----------------------------------------------------------------------------------------------------|------------------------------|
| Настройки<br>М FlyInkDC++ r502 b<br>Файл Вид Перел<br>Сазчивание<br>Сазчивание<br>Сазъвностронотр<br>Сазты<br>Собщения<br>Сазты<br>Собщения<br>Сальвание<br>Сальвание<br>Сальвание<br>Сальвание<br>Сальвание<br>Сальвание<br>Сальвание<br>Сальвание<br>Сальвание<br>Собщения<br>Сальвание<br>Сальвание<br>Са | Персональная информация<br>Ник Е-Маіі<br>Пописание<br>✓ Добавить к описанию<br>✓ Количество слотов Ширина канала 50 ▼<br>✓ Ограничение скорости<br>Язык<br>Русский (Россия) ▼ Is your language not displayed?<br>Присоединяться к хабу поддержки при каждом старте<br>▼ Разрешить программе сбор и отправку анонимной статистики разработчикам. |                              |
| Пользователь<br>Пользователь<br>Пользователь<br>Пользователь<br>Пользователь<br>Пользователь<br>Пользователь<br>Сополнительно<br>Поиск<br>Клик-команды<br>Журналы<br>[22:06:52] Обновление: С                                                                                                    | <ul> <li>Узнайте больше об этой странице на FlylinkDC-Wiki</li> <li>ОК</li> </ul>                                                                                                    | Размер Путь<br>)<br>1] 0 Б/с |

Я выбрал пункт «Игнорировать».

15. Вводим свой ник, который хотим использовать в нашей файлообменной сети.

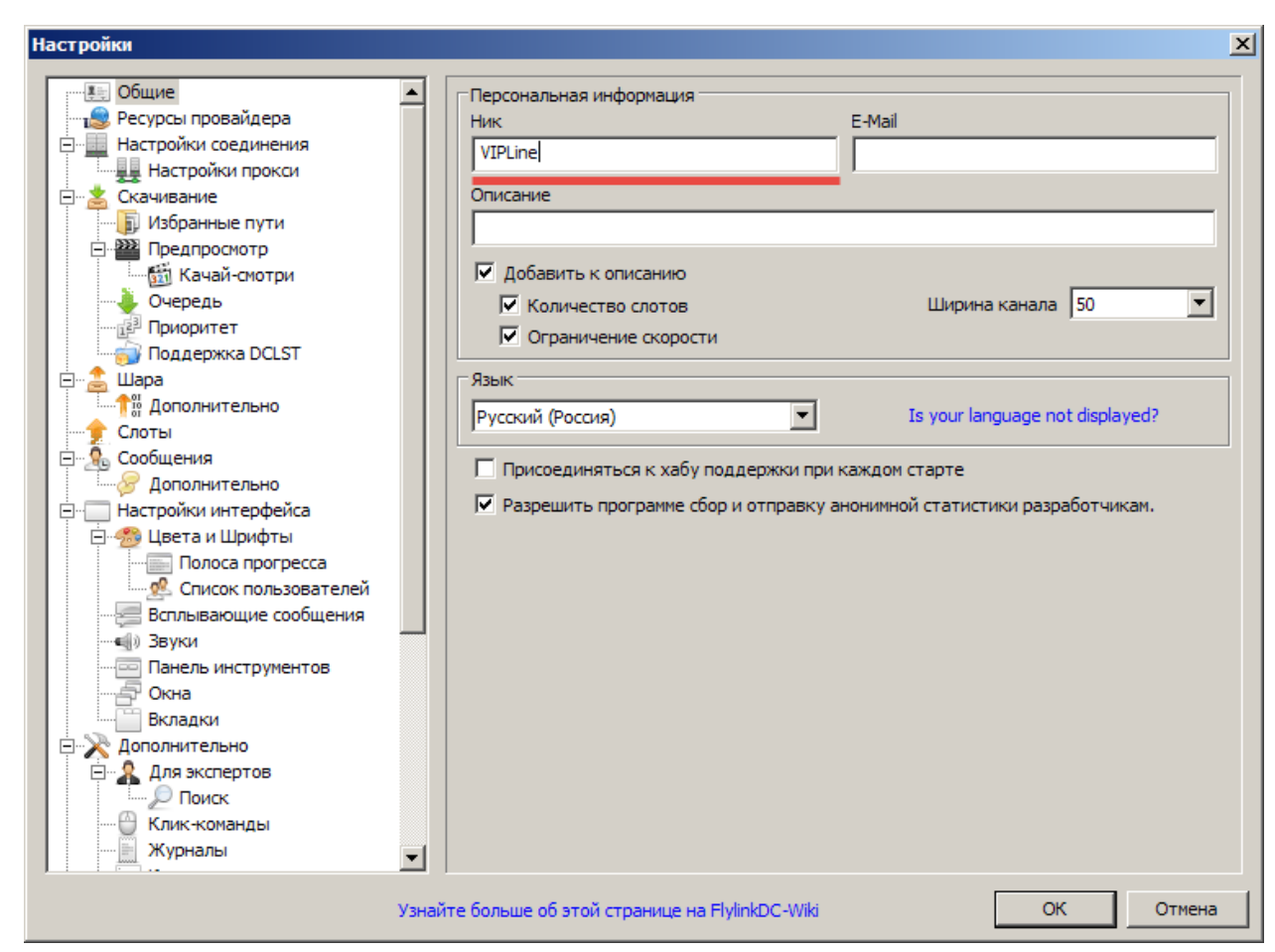

16. В пункте «Настройки соединения» оставляем все как есть. Будет работать – проверено. Если не будет – звоним к нам в техподдержку, и мы с радостью Вам поможем.

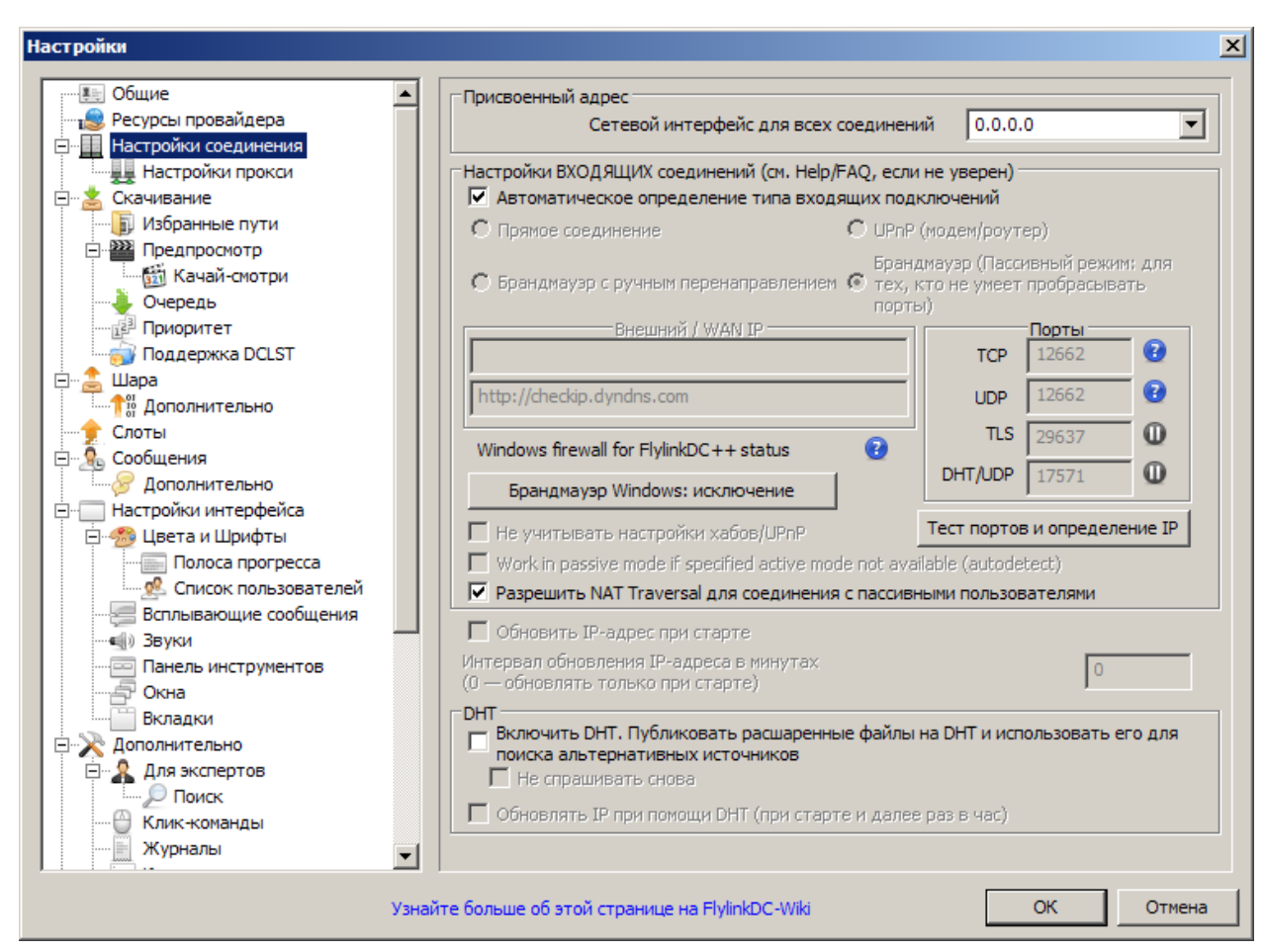

## 17. В пункте скачивание выбираем, куда будут сохраняться скачанные нами файлы.

| Настройки                                                                                                    | <u>×</u>                                                                                                    |
|----------------------------------------------------------------------------------------------------|----------------------------------------------------------------------------------------------------|
| Общие<br>Ресурсы провайдера<br>Настройки соединения<br>Настройки прокси<br>Настройки прокси<br>Качий-спотри<br>Очередь<br>Приоритет<br>Поддержка DCLST<br>Шара<br>Споты<br>Сообщения<br>Сообщения<br>Сообщения<br>Сообщения<br>Споты<br>Полса прогресса<br>Спывающие сообщения<br>Вспывающие сообщения<br>Вспывающие сообщения<br>Вспывающие сообщения<br>Сина<br>Вслывающие сообщения<br>Сина<br>Вслывающие сообщения<br>Сина<br>Вслывающие сообщения<br>Сина<br>Вслывающие сообщения<br>Сина<br>Вслывающие сообщения<br>Сина<br>Вслывающие сообщения<br>Аля экспертов<br>Сиск<br>Клик-команды<br>Журналы | <ul> <li>Папки<br/>Папка для скачивания по умолчанию<br/>С:\Users\Aлексей\Downloads\</li> <li>Папка для временных файлов (пусто = папка назначения)</li> <li>Папка для временных файлов (пусто = папка назначения)</li> <li>Папка для временных файлов (пусто = папка назначения)</li> <li>Папка для временных файлов (пусто = папка назначения)</li> <li>Папка для временных файлов (пусто = папка назначения)</li> <li>Папка для временных файлов (0 = бесконечно)</li> <li>Максимум одновременно получаемых файлов (0 = бесконечно)</li> <li>Максимум слотов для скачивания (0=бесконечно)</li> <li>Всли выбран самый высокий приоритет скачивания, добавлять дополнительные слоты</li> <li>В Если выбран самый высокий приоритет скачивания, добавлять дополнительные слоты</li> <li>В Если выбран самый высокий приоритет скачивания, добавлять дополнительные слоты</li> <li>В Если выбран самый высокий приоритет скачивания, добавлять дополнительные слоты</li> <li>Списк инет-хабов</li> <li>Списки инет-хабов</li> <li>Списки инет-хабов</li> <li>Программа BitTorrent для магнет-ссылок:</li> <li></li> <li>Для примера:<br/>"C:\Program Files (x86)\uTorrent\uTorrent.exe" - для ассоциации с uTorrent на 64x битной платформе</li> <li>"C:\Program Files\uTorrent\uTorrent.exe" - для ассоциации с uTorrent на 32x битной платформе</li> </ul> |
|                                                                                                    | Узнайте больше об этой странице на FlylinkDC-Wiki ОК Отмена                                                                                                    |

18. В пункте «Шара» выбираем папки на Вашем компьютере, которые Вы хотите расшарить (предоставить общий доступ на скачивание).

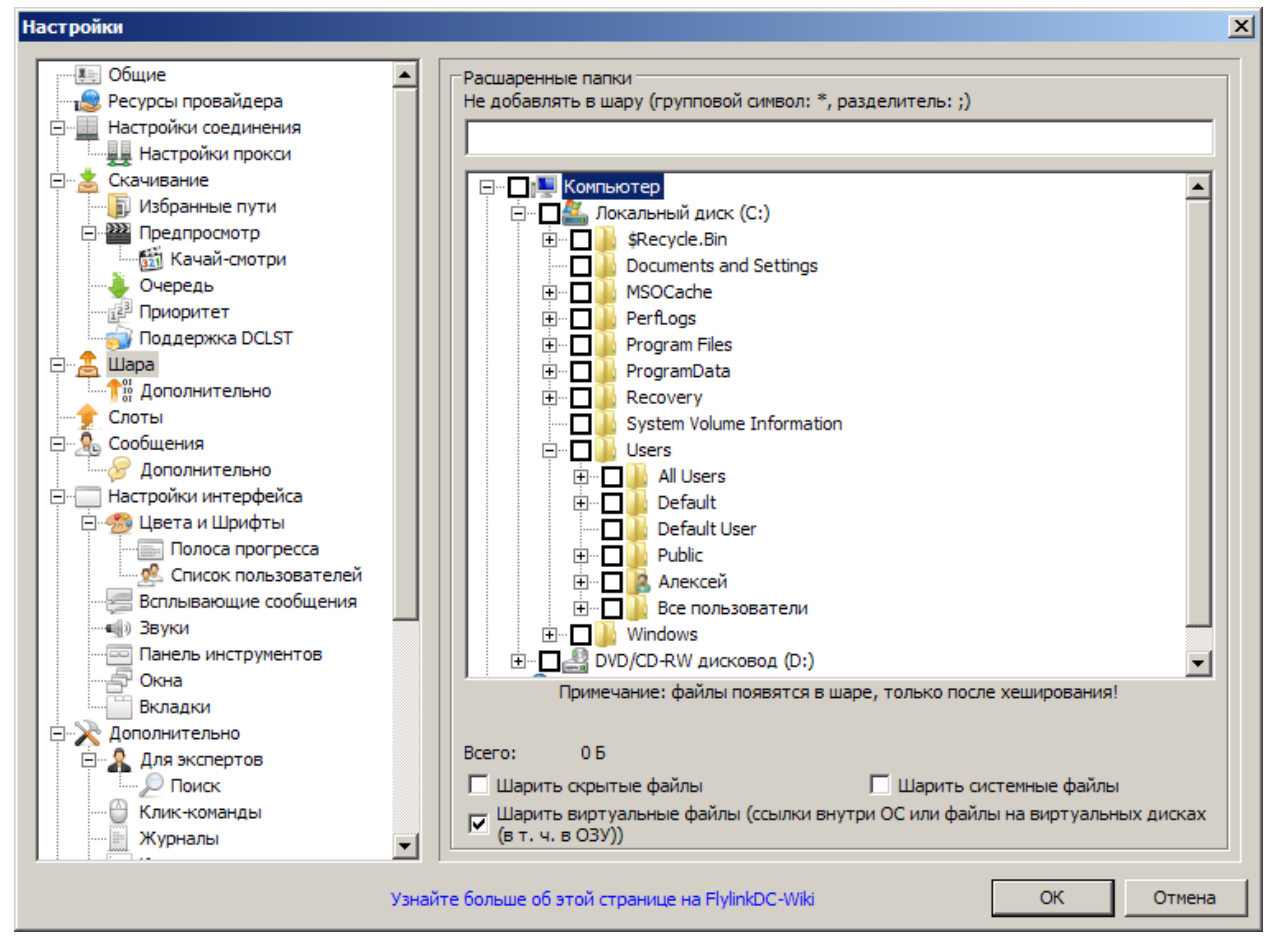

- 19. После этого нажимаем «ОК».
- 20. Теперь самое важное. Как подключиться к нашему хабу? Выбираем вот этот пункт

| м | e | н | ю |  |
|---|---|---|---|--|
|   | _ |   |   |  |

| <b>M</b> Flylink | cDC++ r502 build 17085 [F         | RAM: 20M / 22M][( | DI: 344]                                                                                                   |             |
|------------------|-----------------------------------|-------------------|----------------------------------------------------------------------------------------------------|-------------|
| Файл             | Вид Передачи Обозрев              | ватель порталов   | Окно Помощь                                                                                                | •           |
|                  | 退 Интернет хабы                   | Ctrl+I            |                                                                                                    |             |
| ] 1000 2         | 🛄 Недавние хабы                   |                   |                                                                                                    |             |
|                  | Избранные хабы                    | Ctrl+F            |                                                                                                    |             |
|                  | 💁 Друзья                          | Ctrl+Shift+F      |                                                                                                    |             |
|                  | 🔎 Поиск                           | Ctrl+S            |                                                                                                    |             |
|                  | 🔊 Автопоиск                       | Ctrl+Shift+S      |                                                                                                    |             |
|                  | 🚨 Поиск-шпион                     |                   |                                                                                                    |             |
|                  | Журнал диалога "Скачк             | ки-Просмотр"      |                                                                                                    |             |
|                  | CDM-отладчик                      |                   |                                                                                                    |             |
|                  | 🗋 Блокнот                         | Ctrl+N            |                                                                                                    |             |
|                  | 📰 Статус хеширования              | Ctrl+H            |                                                                                                    |             |
|                  | Поверх всех окон                  | Alt+W             |                                                                                                    |             |
|                  | 🔲 Панель инструментов             | Ctrl+1            |                                                                                                    |             |
|                  | Строка состояния                  | Ctrl+2            |                                                                                                    |             |
|                  | 🕞 Передачи                        | Ctrl+3            |                                                                                                    |             |
| Пользова         | 😥 Медиапанель                     | Ctrl+4            | Статус 🔺 Осталось Скорость Имя файла                                                                       | Размер Путь |
|                  | <ul> <li>Быстрый поиск</li> </ul> | Ctrl+5            |                                                                                                    |             |
|                  |                                   |                   |                                                                                                    |             |
|                  |                                   |                   |                                                                                                    | <u> </u>    |
| [22:06:52]       | Обновление: Обновление иг         | гнорируется 1723  | рнт: Отключён  Шара: 0 Б  X: 0/0/0  Слоты: 15/15 (10/10)  3: 0 Б  0: 0 Б  3: [0][H] 0 Б/с  0: [0][H] 0 Б/с | 1.          |

21. Нажимаем кнопку «Новый».

| ₩ FlylinkDC++ r502 build 17085 [RAM     | 1: 20М / 22М][GDI: 364] - [Избранные | хабы]                       |                                      |                          |
|-----------------------------------------|--------------------------------------|-----------------------------|--------------------------------------|--------------------------|
| 🖳 Файл Вид Передачи Обозрев             | затель порталов Окно Помощь          |                             | _ <del>_</del> .                     | Поиск                    |
| j 💷 🤹 🔛 🔛 🕎                             | 🗠   🧈 🚖 🎓 🕼   🛛                      | ₽ ≣ 🛃 📟 🕰                   | 💰 두 🚍 🔥 🔝 🤭                          | 0 🔊 🔊                    |
| 🛄 Избранные хабы                        |                                      |                             |                                      |                          |
| Автосоединение / Название 🔻 Ог          | писание                              | Ник                         | Пароль Сервер                        | Описание пользова Е-Маіl |
|                                         |                                      |                             |                                      |                          |
|                                         |                                      |                             |                                      |                          |
|                                         |                                      |                             |                                      |                          |
|                                         |                                      |                             |                                      |                          |
|                                         |                                      |                             |                                      |                          |
|                                         |                                      |                             |                                      |                          |
|                                         |                                      |                             |                                      |                          |
|                                         |                                      |                             |                                      |                          |
|                                         |                                      |                             |                                      |                          |
|                                         |                                      |                             |                                      |                          |
|                                         |                                      |                             |                                      |                          |
| •                                       |                                      |                             |                                      | Þ                        |
| Новый Свойства Уд                       | далить Вверх Вни                     | 13 Соединение               | Группы хабов                         |                          |
| Пользователь Хаб / Сегмен               | нты Статус 🔶                         | Оста                        | алось Скорость Имя файла             | Размер Путь              |
|                                         |                                      |                             |                                      |                          |
| 4                                       |                                      |                             |                                      | Þ                        |
| [22:06:52] Обновление: Обновление игнор | рируется 1723 DHT: Отключён          | Шара: 0 Б X: 0/0/0 Слоты: 1 | 5/15 (10/10) 3: 0 B O: 0 B 3: [0][H] | 0 B/c 0: [0][H] 0 B/c    |

22. И вводим все как показано на рисунке. Жмем «ОК».

| ₩ FlylinkDC++ r502 build       | 17085 [RAM: 2          | 0М / 22М][GDI: 368] - [Избранные ха | бы]                                                                                 |                        | _ 🗆 🗙             |
|--------------------------------|------------------------|-------------------------------------|-------------------------------------------------------------------------------------|------------------------|-------------------|
| 🖳 🔤 Файл Вид Передач           | и Обозревате           | ель порталов Окно Помощь            | _                                                                                   | <b>5 ×</b> Поиск.      | •                 |
| 📃 🤮 📓 😵                        | Свойства избр<br>— Хаб | анного хаба                         | Пам-команды                                                                         |                        | ç                 |
| 🖳 Избранные хабы               | Название               | VIPLineDC++                         |                                                                                     | Raw 1                  |                   |
| Автосоединение / Название      | Адрес                  | dchub://viplinedc.local:411         |                                                                                     | Raw 2                  | е пользова Е-Маіl |
|                                | Описание               |                                     |                                                                                     | Raw 3                  |                   |
|                                | Илентификац            | ия (если пусто, то по умолчанию)    |                                                                                     | Raw 4                  |                   |
|                                | Ник                    | Тут появится ваш ник                |                                                                                     | Raw 5                  |                   |
|                                |                        | Случайный По умолчанию              | Соединение                                                                          |                        |                   |
|                                | Пароль                 |                                     | О По умолчанию                                                                      |                        |                   |
|                                | Описание               |                                     | • Прямое соединение IP                                                              | _                      |                   |
|                                | E-Mail                 |                                     | <ul> <li>Брандмауэр (Пассивный режим: для тех, кто не умеет п<br/>порты)</li> </ul> | робрасывать            |                   |
|                                | Ушёл                   |                                     | Имена в ОР-чате (возможны маски)                                                    |                        |                   |
|                                |                        | Показ вх/вых                        |                                                                                     |                        |                   |
|                                | 🗌 Спрятать і           | шару на этом хабе                   |                                                                                     |                        |                   |
| •                              | Исключить              | хаб из автопроверки на фэйк         | Группа:                                                                             | <u> </u>               | Þ                 |
| Новый Свойс                    | Имитация г             | программы                           | Кодировка хаба: Russian_Russia.1251                                                 | •                      |                   |
| Пользователь                   | В Заставить            | хао думать, что он единственный     |                                                                                     |                        | Размер Путь       |
|                                |                        | мин. интервал поиска                | OK                                                                                  | Отмена                 |                   |
|                                |                        |                                     |                                                                                     |                        |                   |
| [22:06:52] Обновление: Обно    | вление иснорира        | иется 1723 DHT: Отключён Ш          | ара: 0.5 Х: 0/0/0 Слоты: 15/15 (10/10) 3: 0.5 О: 0.5                                | : [0][H] 0.5/c 0.      | [0][H] 0.5/c      |
| [[22:00:02] Conoblicitie: Cono | оление и норир         |                                     | apar o p / 0/0/0   0/0/0/ 10/10/ 10/10/   5/00   0/00   5                           | . togging or ble - 10: | [o][i] o b/c ///  |

23. Ставим галочку для авто-соединения с хабом.

| ₩ FlylinkDC++ r502 build 17085 [RAM: 2    | 20M / 22M][GDI: 367] - [Избранные хабы] |                                    |                                            |             |
|-------------------------------------------|-----------------------------------------|------------------------------------|--------------------------------------------|-------------|
| 🖳 🖳 Файл Вид Передачи Обозреват           | ель порталов Окно Помощь                |                                    | _ В Х Поиск                                | •           |
| 9 🔜 🤮 📓 😫 🖳                               | k 🏕 🔌 🎓 🏝 🔋 🔎 🔳 .                       | 🛃 📖 🗳 🖊 🚝                          | 🗈 🔊 📴 🔊 🛇                                  |             |
| 🔛 Избранные хабы                          |                                         |                                    |                                            |             |
| Автосоединение / Название 👻 Опис          | ание                                    | Ник Пароль                         | Сервер Описание пользова                   | E-Mail      |
| VIPLineDC++                               |                                         | VIPLine                            | dchub://vipline                            |             |
|                                           |                                         |                                    |                                            |             |
|                                           |                                         |                                    |                                            |             |
|                                           |                                         |                                    |                                            |             |
|                                           |                                         |                                    |                                            |             |
| Новый Свойства Уда.                       | лить Вверх Вниз                         | Соединение Группы хабов            |                                            | ك           |
| Пользователь Хаб / Сегменть               | П Статус ^                              | Осталось Скорость                  | Имя файла                                  | Размер Путь |
|                                           |                                         |                                    |                                            |             |
| •                                         |                                         |                                    |                                            | Þ           |
| [22:06:52] Обновление: Обновление игнорир | уется 1723 DHT: Отключён Шара: 0 Б      | Х: 0/0/0 Слоты: 15/15 (10/10) 3: 0 | 0 6 0: 0 6 3: [0][H] 0 6/c 0: [0][H] 0 6/c |             |

24. После чего выходим из программы и запускаем ее вновь.

| 30   | lylin     | kDC++ r502 build 17085 [RAM: 20    | DM / 22M][GDI: 3 | 67] - [Избранн | ые хабы]  |            |                     |                      |                     | _ 🗆 🗵       |
|------|-----------|------------------------------------|------------------|----------------|-----------|------------|---------------------|----------------------|---------------------|-------------|
|      | Фа        | йл Вид Передачи Обозревате         | ль порталов Ок   | но Помощь      |           |            |                     | _ & ×                | Поиск               | <b>•</b>    |
| 1    | I         | Открыть список файлов              | Ctrl+L           |                |           |            | A                   | 🖃 🗈 🕟 🚳 🚺            | 3 🔊 🔊               |             |
|      |           | Открыть свой список файлов         | F8               |                |           |            |                     |                      |                     |             |
|      | 1         | Обновить свой список файлов        | F9               |                |           | [          |                     |                      |                     | 1 = 1 = 1   |
| AB   | Ē         | Сравнить скачанные списки          |                  |                |           | Ник        | Пароль              | Сервер               | Описание пользова   | . E-Mail    |
|      |           | Очистить базу данных ТТН от ненух  | кных записей     |                |           |            |                     | 11.1.71.1            |                     |             |
|      |           | Преобразовать историю TTH из SQLi  | te в LevelDB     |                |           | VIPLine    |                     | dchub://vipline      |                     |             |
|      | F         | Папка для скачивания               |                  |                |           |            |                     |                      |                     |             |
|      | n         | Добавить магнет-ссылку             | Ctrl+M           |                |           |            |                     |                      |                     |             |
|      | in        | Получить TTH и MD5 файла           |                  |                |           |            |                     |                      |                     |             |
|      |           | <b>D</b>                           |                  | -              |           |            |                     |                      |                     |             |
|      |           | Переподключение                    |                  |                |           |            |                     |                      |                     |             |
|      |           | Переподключение отключенных        | CUI+SHITC+R      |                |           |            |                     |                      |                     |             |
|      |           | Перенаправление                    | E2               |                |           |            |                     |                      |                     |             |
|      | <b>\$</b> | выстрое соединение                 | 12               | -              |           |            |                     |                      |                     |             |
|      |           | Мастер Настроек                    | Ctrl+Shift+W     |                |           |            |                     |                      |                     | Þ           |
|      | 6991      | Настройки                          | F12              |                | Вниз      | Соединения | Группы хабов        |                      |                     |             |
|      |           | Выход                              |                  |                |           |            |                     |                      |                     | Danuar Dura |
| 110  |           | · · · · ·                          |                  |                |           |            | Осталось скор       | ость имя файла       |                     | Размер Путь |
|      |           |                                    |                  |                |           |            |                     |                      |                     |             |
| •    |           |                                    |                  |                |           |            |                     |                      |                     | Þ           |
| [22: | )6:52     | 2] Обновление: Обновление игнориру | ется 1723        | DHT: Отключён  | Шара: 0 Б | X: 0/0/0   | лоты: 15/15 (10/10) | 3:05 O:05 3:[0][H] 0 | Б/с 0: [0][Н] 0 Б/с | 1.          |

25. После запуска программы Вы автоматически попадете на наш хаб. В правой части окна Вы увидите список доступных пользователей, с которыми вы можете обмениваться файлами. Дальнейшие инструкции Вы сможете найти в разделе «Помощь» программы.

| FlylinkDC++ r502 b                                      | iild 17085 [RAM: 19M / 1                                 | 9M][GDI: 378] - [VIPLineDC++ (dch     | ıb://viplinedc.local)]                    |                          |                                  |                        |                         | ×            |
|---------------------------------------------------------|----------------------------------------------------------|---------------------------------------|-------------------------------------------|--------------------------|----------------------------------|------------------------|-------------------------|--------------|
| 🚊 Файл Вид Пери                                         | едачи Обозреватель пор                                   | талов Окно Помощь                     |                                           |                          |                                  | X                      | Поиск                   | -            |
| ↓ 🛃 🔏 🔛 🐐                                               | ? 🛄 🔛 🙎 👹                                                | • 📥 💉 🏝 🗊   2   1                     | 🔒 📟 🕹 🦨 🧶                                 | 🚍 🗈 🔊 🗐 📴                | 2 🔊                              |                        |                         |              |
| 22:30:23 *** Coogmic                                    | nie e <u>dende wipinie de let</u>                        | 201                                   |                                           |                          | ▲   F                            | ник –                  | Шара 1                  | Гочная шара  |
| [22:36:23] <verlihub> T</verlihub>                      | ,<br>his hub is running versior                          | n 0.9.8e-r2 (Monday Jul 20 2009) of V | rliHub (RunTime: 2days 1hours / C         | urrent user count: 1)    |                                  | R OpChat               | 05                      | 0.5          |
| 22:36:23] <verlihub> T</verlihub>                       | his hub is enhanced by pl                                | lugman for Verlihub.                  |                                           |                          |                                  | 💦 VerliHub             | 0 Б                     | 0 6          |
| 22:36:24] <motd></motd>                                 |                                                          |                                       |                                           |                          | 2                                | 🙎 Kesha                | 05                      | 0.5          |
| This file contains the tex<br>Change it to suit your pr | t that will be displayed to                              | users upon entering the hub.          |                                           |                          |                                  | VIPLineFilms           | <u>1 745 TE 1 918 7</u> | 03,660 566 E |
| change it to suit your ne                               | reus of use the me trigger                               | deminion to store your moto.          |                                           |                          |                                  |                        | VIPLineHims             | _            |
| Welcome to Verlihub                                     |                                                          |                                       |                                           |                          |                                  | Добавить н             | к в чат                 |              |
|                                                         |                                                          |                                       |                                           |                          |                                  | Открыть жу             | рнал пользователя       |              |
| urulaa Diaplaya a                                       | liating of the bub guloe                                 |                                       |                                           |                          |                                  | Отправить и            | ичное сообщение         |              |
| +fag Displays a li                                      | isung of the hub rules.<br>st of helpful links if you ar | e having trouble                      |                                           |                          |                                  | Копировать             |                         |              |
| +motd - Redisplays                                      | this message.                                            | e namig codere.                       |                                           |                          |                                  |                        |                         | -            |
| +help Displays a                                        | ist of all commands avail                                | able to you. Dependent upon user typ  | e.                                        |                          |                                  | Получить               | писок файлов            |              |
|                                                         |                                                          |                                       |                                           |                          |                                  | Просмотрет             | список файлов           |              |
| The vertibub project's by                               | menane is located at http                                | o://www.verlibub-project.org          |                                           |                          |                                  | Сравнить оч            | ередь                   |              |
| The verlibub forums are                                 | located at http://forums.v                               | erlihub-project.org                   |                                           |                          |                                  | Список конт            | актов                   | •            |
|                                                         |                                                          |                                       |                                           |                          |                                  | Доступ к ли            | ным сообщениям          | •            |
| [22:36:24] *** Тема хаб                                 | а: DC хаб локальной се                                   | ти интернет-провайдера VIPLine        |                                           |                          |                                  | Игнорирова             | ть пользователя по нику |              |
| [22:36:24] <verlihub></verlihub>                        |                                                          |                                       |                                           |                          |                                  | Дополнител             | ьные слоты              | •            |
| - [] YOUF INIO.<br>- [.:] Nick: Keeha                   |                                                          |                                       |                                           |                          |                                  | Ограничить             | скорость                | •            |
| - [::] Class: Guest (0)                                 |                                                          |                                       |                                           |                          |                                  | Удалить по             | ьзователя из очереди    |              |
| - [::] IP: 10.0.0.100                                   |                                                          |                                       |                                           |                          |                                  |                        |                         |              |
| - [::] Country Code:                                    |                                                          |                                       |                                           |                          |                                  | Информация             | о пользователе          | •            |
|                                                         |                                                          |                                       |                                           |                          |                                  | Запросить І            | ,<br>,                  |              |
|                                                         |                                                          |                                       |                                           |                          | 🚟 🥔 🌲 🔛 EA                       | В 2 Отчёт              |                         |              |
| [22:26:24] Tous value                                   |                                                          |                                       | COTIL IN ITOPILOT, PROPRIÉGORS, VIDI INC. |                          |                                  | Проверить с            | писок файлов            |              |
| [22:36:24] TeMa xaba:                                   | 1                                                        | ОС хао локально                       | сети интернет-проваидера VIPLine          | 1                        |                                  | Обновить сг            | исок                    |              |
| Пользователь                                            | Хаб / Сегменты                                           | Статус 🔶                              | Осталось Скор                             | юсть Иня файла           | Размер Путь                      |                        |                         | положение    |
|                                                         |                                                          |                                       |                                           |                          |                                  |                        |                         |              |
|                                                         |                                                          |                                       |                                           |                          |                                  |                        |                         |              |
|                                                         |                                                          |                                       |                                           |                          |                                  |                        |                         |              |
|                                                         |                                                          |                                       |                                           |                          |                                  |                        |                         |              |
| 4                                                       |                                                          |                                       |                                           |                          |                                  |                        |                         |              |
| 12:27:27 [Etop ] [fty atat                              | [420 mg Total: 420 mg]                                   |                                       | DHT: OT/O                                 | OUER Ulana: 0.5 Y: 1/0/0 | Coort u 15/15 (10/10) 2: 2 11 v5 | 2. 440 E 2. [0][H] 0 E | (c [0][H] 0 E /c        |              |

26. Поздравляю! Вы на нашем хабе файлообменной сети! Помните, чем больше вы будете предоставлять своих ресурсов для скачивания, и чем больше пользователей будет подключено к нашей сети, тем интенсивнее и быстрее будет развиваться наш хаб. Удачи!